# New Kernel Orientation

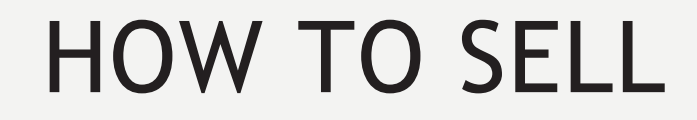

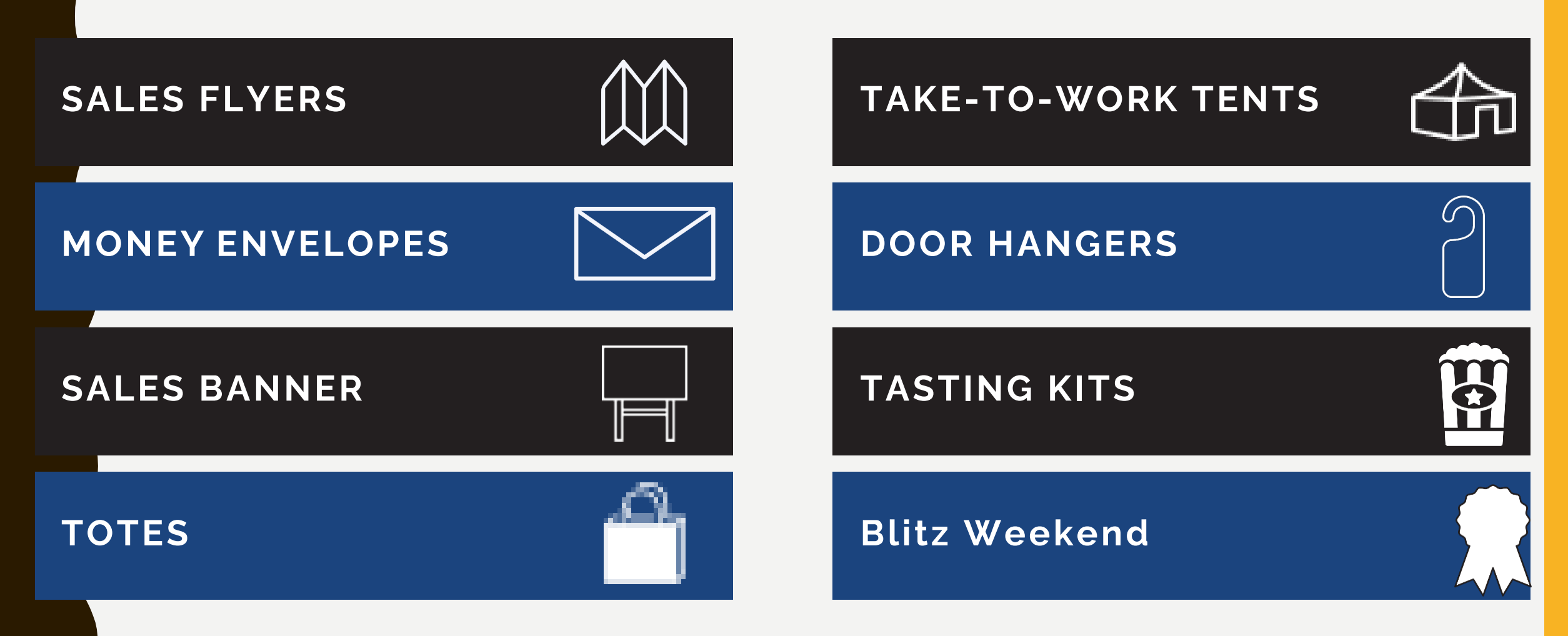

### TASTING KIT FLAVOR GRID

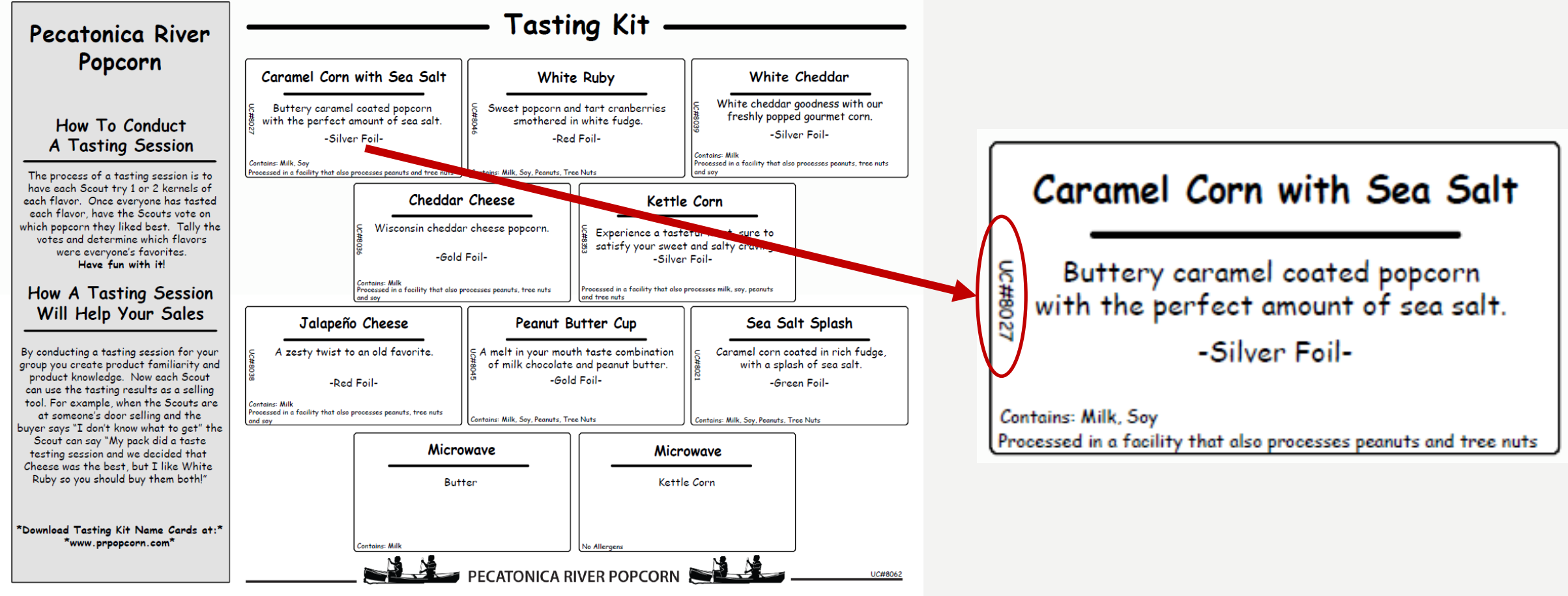

### SALES FLYER

#### **YOUR FAVORITE POPCORN and MORE!**

with a little kick.

#### YELLOW POPPING CORN

America's healthiest snack food in a re-sealable Adventures tub! Pops up tender for that fresh popcorn taste you're craving. Net Wt. 2 lbs 🔺 \$10 🐨 🛈

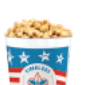

Тор

CLASSIC CARAMEL CORN Glazed to perfection with real butter and brown sugar to create a flavor to remember, with a crunch you can't forget. Net Wt. 8 oz. 🔺 \$10 🗐

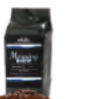

### BUTTER MICROWAVE

MORNING BREW Beautifully clean medium roast with deep running notes of red wine and chocolate.

Net Wt. 7 oz. 0 \$15 @

(15 PACK) Take advantage of this convenient way to

enjoy a freshly popped taste with a rich butter flavor. 0 grams of trans fat. Net Wt. 37.5 oz. 💿 \$20 @ @D

#### **KETTLE CORN MICROWAVE** (15 PACK)

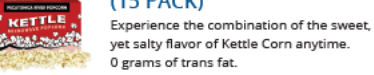

0 grams of trans fat. Net Wt. 37.5 oz. 📀 \$20 @ @D

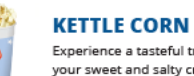

Experience a tasteful treat, sure to satisfy your sweet and salty craving. Net Wt. 10 oz. ★ \$20 🚱

#### CHEDDAR CHEESE

Made with real cheddar cheese. Each freshly popped kernel is a savory blend of cheeses that will keep you coming back for more. Net Wt. 7 oz. • \$22 @

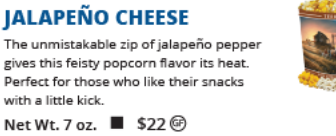

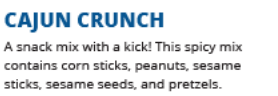

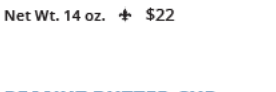

#### PEANUT BUTTER CUP Two classic flavors that taste great together. A melt in your mouth

combination of milk chocolate and peanut butter. Net Wt. 15 oz. ♡ \$25 @

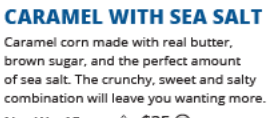

# Net Wt. 15 oz. ◊ \$25 @

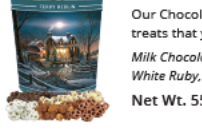

#### MILITARY DONATION

Send the gift of popcorn to our military men and women, their families, and veterans' organizations. The popcorn will be shipped directly and is not available for local delivery. \$30/\$50

#### Inside Bottom

Name/Address/Phone

SELLER NAME UNIT NUMBER:

PHONE NUMBER:

Form has spaces for up to 30 names.

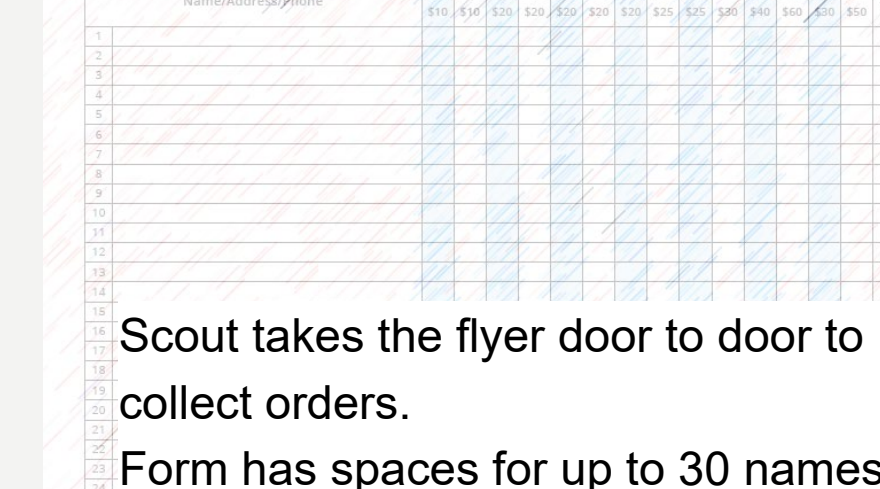

TOTAS

CHEESE LOVERS Cheese, cheese, and more cheese! A combination that will satisfy any cheese lover's appetite. Cheddar Cheese, Jalapeño Cheese, Buffalo Ranch, White Cheddar

MILK CHOCOLATY PRETZELS

these chocolaty covered pretzels!

Net Wt. 15 oz. Ø \$25 @D

CLASSIC TRIO

enjoy them individually.

Net Wt. 19 oz. ③ \$35 @

If you like sweet and salty flavors, then you'll love

Everyone's favorite blend of sweet and savory.

a snack you won't be able to put down. Mix

them together for a Chicago style treat, or

Caramel Corn, Cheddar Cheese, Natural

#### Net Wt. 20 oz. ④ \$45 @ CHOCOLATE LOVERS

Our Chocolate Lovers tin features 5 sweet treats that you can't resist! Milk Chocolaty Pretzels, White Chocolaty Pretzels, White Ruby, Peanut Butter Cup, Coconut Rain Net Wt. 55 oz. ③ \$60

## TAKE TO WORK TENT

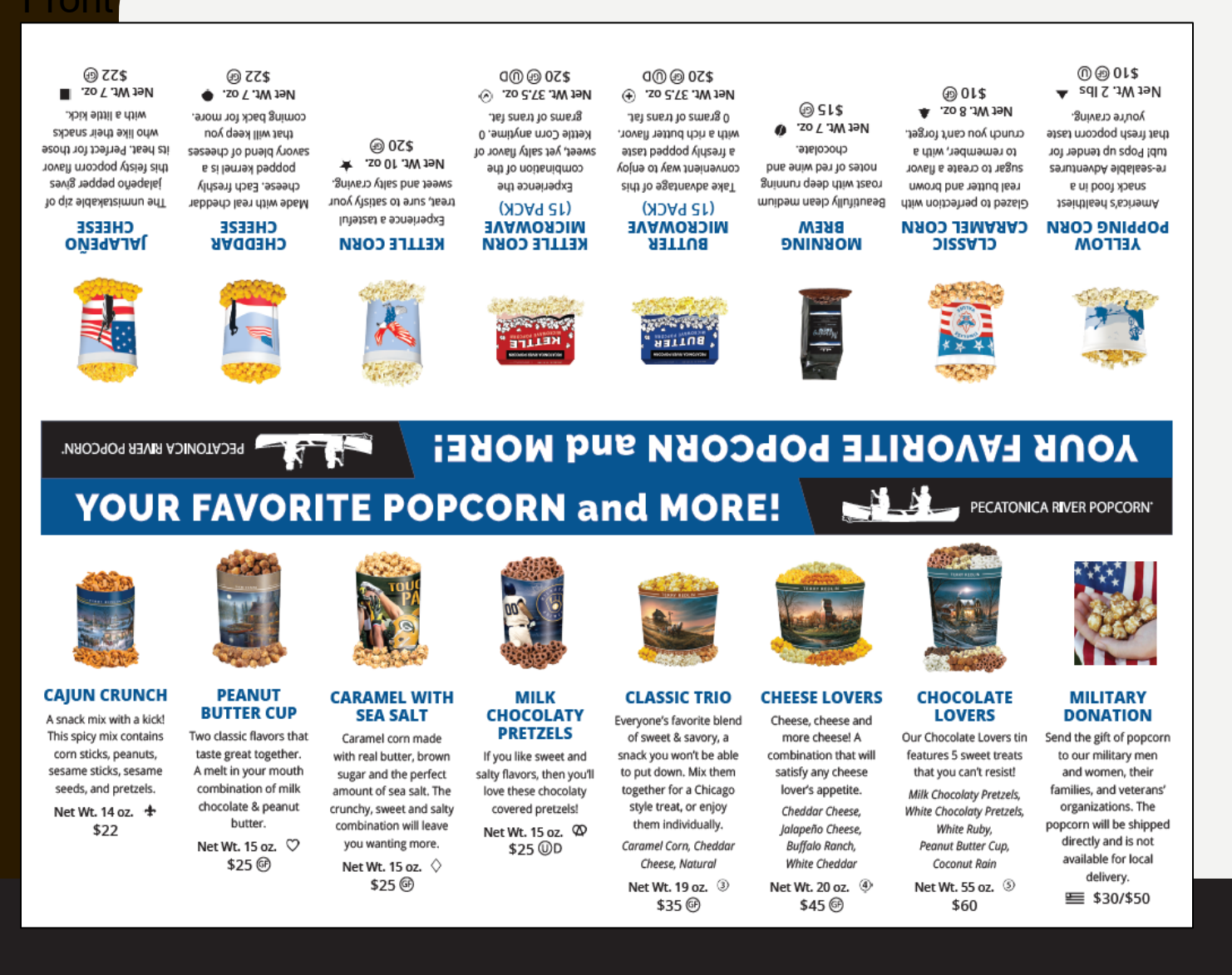

Setup a display of your popcorn at a high traffic area, such as place of employment. Easy way to increase your sale!

#### Back

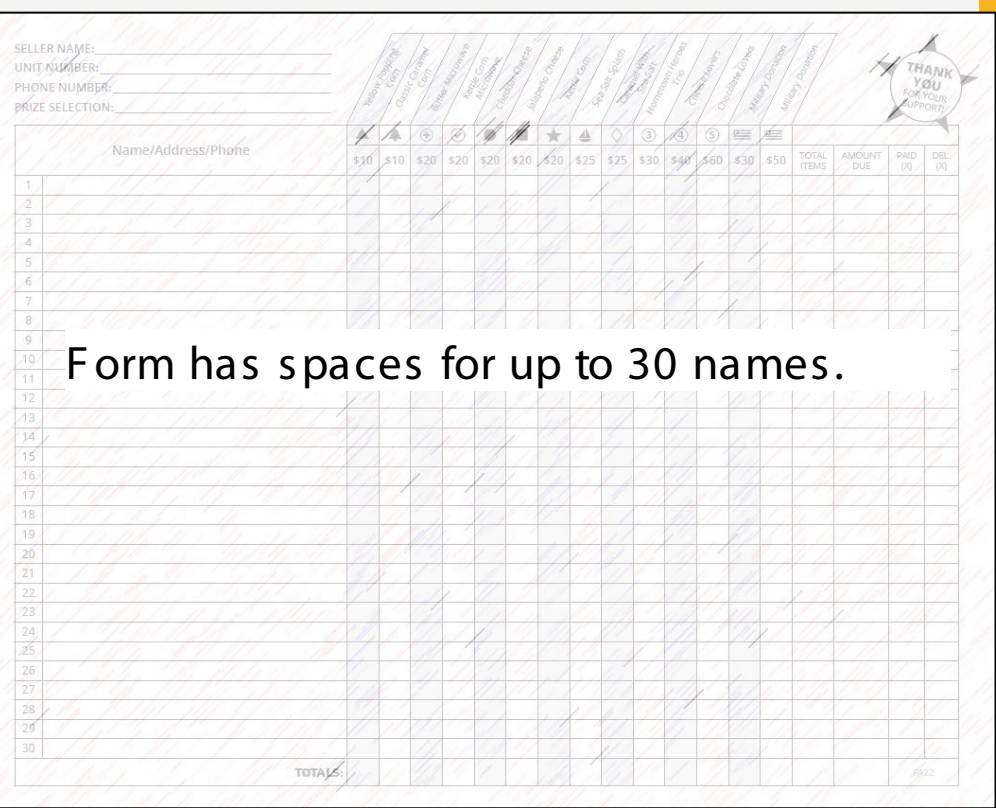

### FAMOUS PR POPCORN TASTING KIT (It's Free!)

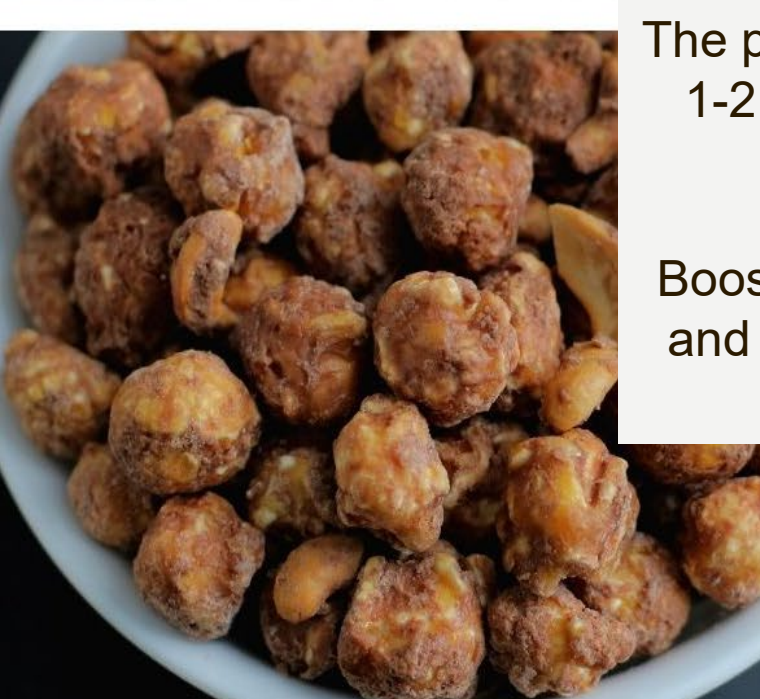

The purpose of a tasting session is to have each Scout try 1-2 kernels of each flavor. Let the Scouts vote on their favorites - have fun with it!

Boost your sales with a tasting session. Foster familiarity and product knowledge. Encourage the Scouts to share their tasting experience with potential buyers.

### MONEY ENVELOPES

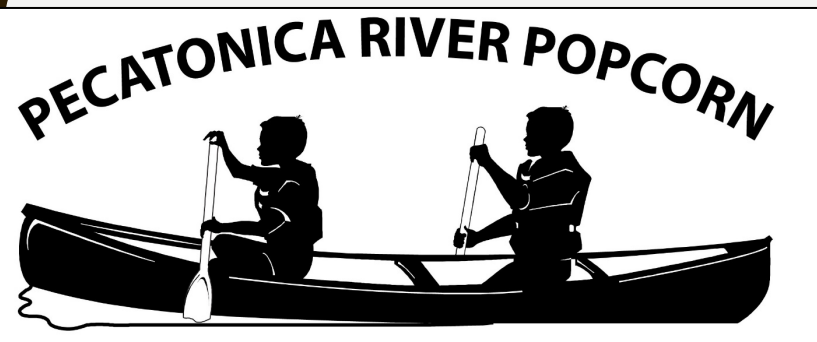

www.prpopcorn.com

### **Unit Money Envelope**

| Unit Name: |  |
|------------|--|
|------------|--|

Money Due:\_\_\_\_\_

Total Amount:

Keep all Scout individual money envelopes together in the unit money envelope

| www.prpopcorn.com    | INDIVIDUAL<br>MONEY ENVELOPI                   |
|----------------------|------------------------------------------------|
|                      | When Delivering Popcorn                        |
| Name:                | 1. Smile and accept the customer's money.      |
| Phone:               | 2. Make checks payable to:                     |
| # Containers Sold:   | 3. When making change, count the money aloud.  |
| Amount of Money Due: | 4. After they have paid, give them th popcorn. |
|                      | 5. Thank your customer.                        |

### SALES BANNER

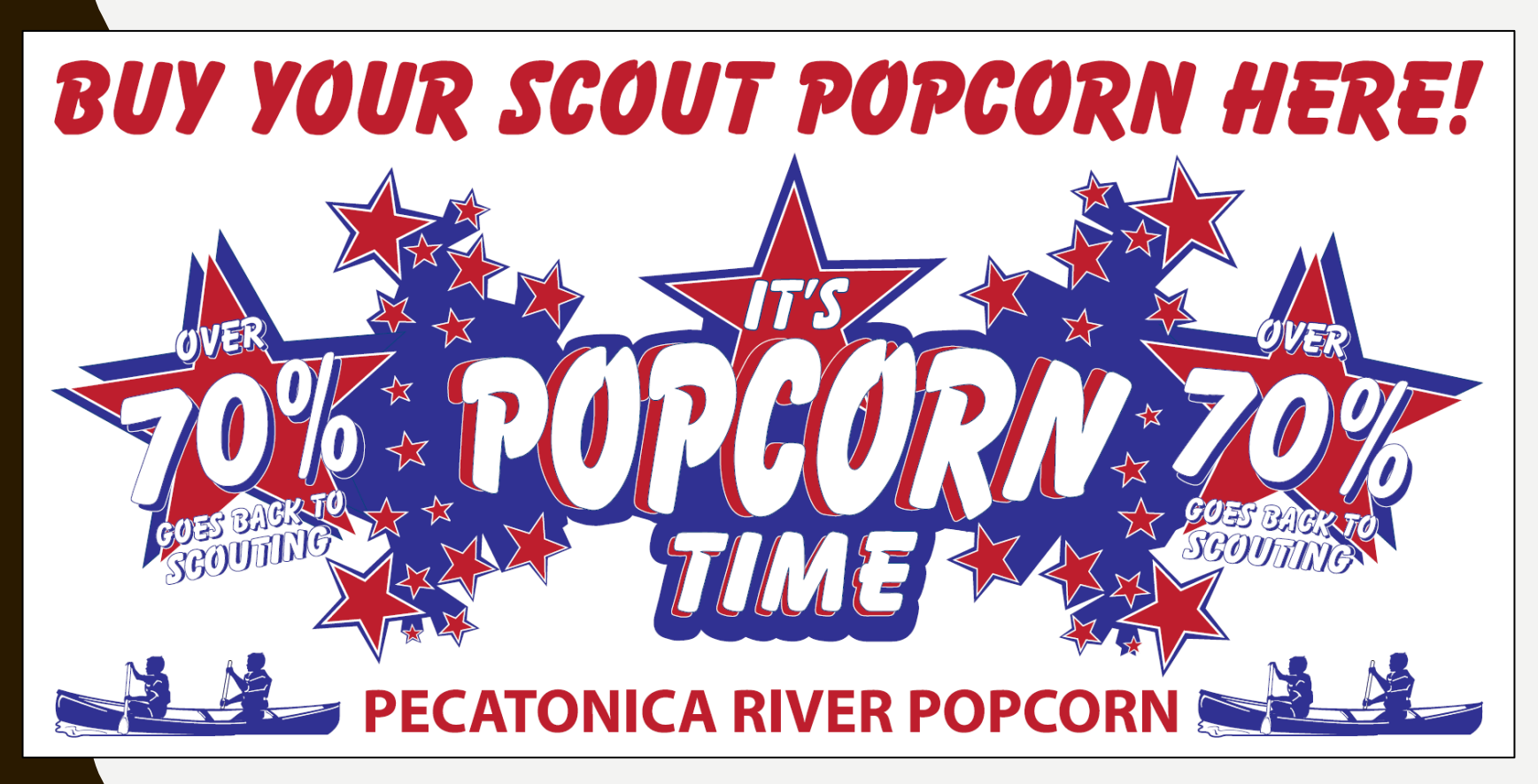

Use to draw attention to your display or location.

### WHERE TO SELL

Show & Sell Set up in high traffic area Popcorn is ordered in advance on consignment from Council

### Show & Deliver

Combine Show & Sell and Take Order Popcorn is taken door to door & sold on the spot Take Order Traditional way of going door to door Popcorn is delivered after the sale Online Store Customers can support all across the country Each Scout gets credit for sales

# **TECHNICAL SUPPORT & SERVICES**

### KERNEL TRACKER TOOL

INVENTORY MANAGEMENT APP WEB BASED (NO APP STORE) LINK TO DOWNLOAD AVAILABLE ON UNIT DASHBOARD LIST SHOW-N-SELL LOCATIONS SHIFTS AVAILABLE MANAGE SIGN UPS FOR SHOW-N-SELL LOCATION SHIFTS

#### MYPRPOPCORN TOOL

ONLINE SELLING APP FOR SCOUT SHARE VIA SOCIAL PLATFORMS TRACK SALES PROGRESS (ONLINE AUTO POPULATES) SIGN UP FOR SHOW-N-SELL LOCATION SHIFTS

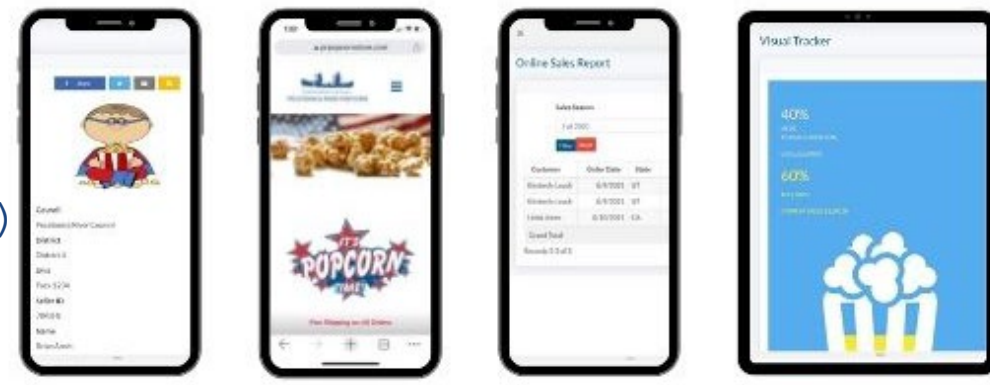

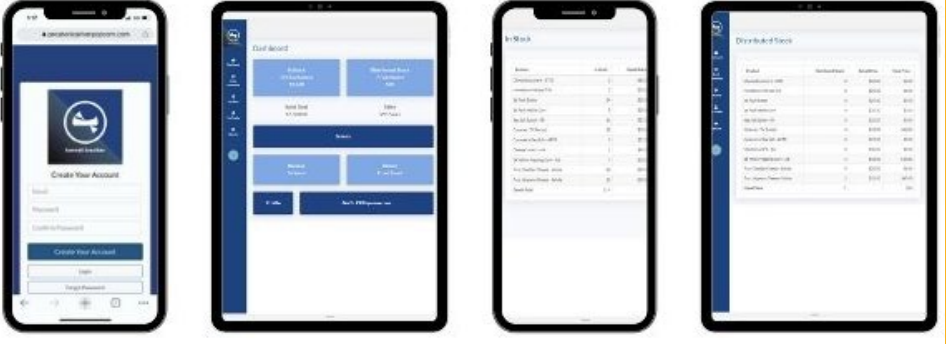

### Create Unit Account

- Go to PRPopcorn.com
- Click "My Account"
- Click "Create Unit Profile"

| Sign-in                                                 |
|---------------------------------------------------------|
| Username                                                |
|                                                         |
| Password                                                |
|                                                         |
| Login                                                   |
| Forgot your password?<br>Watch Seller ID Tutorial Video |

### Sign-Up

#### Le Create Unit Profile

#### Why Sign-Up?

- · Place unit orders
- View order history
- Sign up Scouts for online sales
- Enter Scouts into Winners Circle
- Download your worksheet tool

### Unit Signup

- Council Key = 636THC
- Choose District, Unit type and number from drop downs
- Username has to be unique
- Can use same email if managing multiple units
- Click "Next" to commit to the sale.

#### Unit Signup

#### Council Key\*

| Council*                 | District*                | Unit Type*           | Unit*                 |
|--------------------------|--------------------------|----------------------|-----------------------|
| First make your select 🗸 | First make your select 🗸 | First make your sele | First make your selec |
| Username*                | Password*                | Cor                  | nfirm Password *      |
|                          | 6+ characters with       | 1 number             |                       |
| First Name*              |                          | Last Name*           |                       |
|                          |                          |                      |                       |
| Address*                 |                          |                      |                       |
|                          |                          |                      |                       |
| City*                    | State*                   | Zip*                 |                       |
|                          | Select                   | <ul><li>✓</li></ul>  | ŧ                     |
| Phone*                   |                          | Email*               |                       |
|                          |                          |                      |                       |

#### Dashboard

Summary of your unit's sale at a glance

#### Hot buttons

- New order
- Manage Orders
- Scout Seller IDs
- Winners Circle
- Worksheet Tool
- Kernel Tracker

| Dashboard       |                   |                  |                   |                  |                  |
|-----------------|-------------------|------------------|-------------------|------------------|------------------|
| 🖋 Dashboard     |                   |                  |                   |                  |                  |
| + New Order     | (2) Manage Orders | Scout Seller IDs | 😤 Winner's Circle | ▲ Worksheet Tool | % Kernel Tracker |
| 🗞 Order Summary |                   |                  |                   |                  |                  |
| Current Season  | - Fall 2021       |                  |                   |                  |                  |

Download data

| Order Type 🔺 | Total Containers | Total Retail Dollars | Total Unit Cost | Unit Commission |
|--------------|------------------|----------------------|-----------------|-----------------|
| Return       | 0                | \$0.00               | \$0.00          | \$0.00          |
| Show & Sell  | 158              | \$3,010.00           | \$2,107.00      | \$903.00        |
| Take Order   | 0                | \$0.00               | \$0.00          | \$0.00          |
| Total        | 158              | \$3,010.00           | \$2,107.00      | \$903.00        |
|              |                  |                      |                 |                 |

#### Prior Season Comparison - Fall 2020

Download data

| Order Type 🔺 | Total Containers | Total Retail Dollars | Total Unit Cost | Unit Commission |
|--------------|------------------|----------------------|-----------------|-----------------|
| Show & Sell  | 142              | \$2,880.00           | \$2,016.00      | \$864.00        |
| Total        | 142              | \$2,880.00           | \$2,016.00      | \$864.00        |

| Event Date | End Date   | Event Name               | Event Details | Name                     |
|------------|------------|--------------------------|---------------|--------------------------|
| 8/1/2022   | 8/1/2022   | Popcorn Kickoff          |               | Pecatonica Rive          |
| 8/15/2022  | 8/15/2022  | Show & Sell Order Due    |               | Address<br>105 E Tama St |
| 8/25/2022  | 8/26/2022  | Show & Sell Distribution |               | City State               |
| 10/21/2022 | 10/21/2022 | Take Order Due           |               | Livingston               |
| 11/8/2022  | 11/8/2022  | Take Order Distribution  |               | Phone No.                |

| Council Info     |           |
|------------------|-----------|
| Name             |           |
| Pecatonica River | r Council |
| Address          |           |
| 105 E Tama St    |           |
| City State       | Zip       |
| Livingston       | 53554     |
| Phone No.        |           |
| 809 042 9292     |           |

### Place an Order

- Click "New Order" on the Dashboard.
- Choose what type of order you are
- entering (Take Order/Show n Sell) as well as pick up location.
- You will then be able to enter in your order.

| Add Order                       |   |
|---------------------------------|---|
| Invoices / R Orders / Add Order |   |
| Sale Season                     |   |
| Fall 2021                       |   |
| Order Type*                     |   |
| Show & Sell                     | ~ |
| Pick Up Location*               |   |
| Location 1                      | ~ |
| Submit                          |   |

#### Place an Order

- Remember:
- Show n Sell orders enter in as cases (If you are unsure of how many containers are in a case per product, please see "Helpful Tips" at the bottom of the page.)
  - Take Orders

enter in as individual containers.

- At the bottom of the order form, you have the ability to add any notes/comments to the order.
- Click "Update" to place your order.

| Sale Season | Order Status      |
|-------------|-------------------|
| Fall 2021   | Submitted by Unit |
| Order Type  | Location          |
|             |                   |

|      | Image      | Product                         | Price   | Cases | Containers | Total Containers | Line Total |
|------|------------|---------------------------------|---------|-------|------------|------------------|------------|
| 1    |            | 2# Yellow Popping Corn - AB     | \$10.00 | 0     |            | 0                | \$         |
| 2    | <b>*</b>   | Caramel - TV Bucket             | \$10.00 | 0     |            | 0                | \$         |
| 3    | ۲          | 15 Pack Butter                  | \$20.00 | 0     |            | 0                | S          |
| 4    | $\odot$    | 15 Pack Kettle Corn             | \$20.00 | 0     |            | 0                | ş          |
| 5    | •          | 7 oz. Cheddar Cheese - Salute   | \$20.00 | 0     |            | 0                | \$         |
| 6    |            | 7 oz. Jalapeno Cheese - Liberty | \$20.00 | 0     |            | 0                | ş          |
| 7    | $\diamond$ | Caramel w/Sea Salt - HH         | \$25.00 | 0     |            | 0                | \$         |
| 8    | ▲          | Sea Salt Splash - HldLn         | \$25.00 | 0     |            | 0                | \$         |
| 9    | 3          | Hometown Heroes Trio            | \$30.00 | 0     |            | 0                | \$         |
| 10   | 4          | Cheese Lovers - AFP             | \$40.00 | 0     |            | 0                | \$         |
| 11   | 5          | Chocolate Lovers - CTG          | \$60.00 | 0     |            | 0                | \$         |
| otal |            |                                 |         |       |            | 0                | 5          |

### Enter Scout for Seller ID

- Click "Scout Seller IDs" on the Dashboard.
- A list of Scouts with current online Seller ID's will populate.
- You do not have to enter a Scout every year for a new Seller ID. Scouts can use the same ID year after year while with this unit.

| Sco  | outs        |                 |              |                            |              |               |          |              |
|------|-------------|-----------------|--------------|----------------------------|--------------|---------------|----------|--------------|
|      | Scouts      |                 |              |                            |              |               |          |              |
| 🖸 Ac | tive Scouts | Inactive Scouts | 🛱 All Scouts |                            |              |               |          |              |
|      | Bulk Delete | First<br>Name   | Last<br>Name | Email                      | Seller<br>ID | Date<br>Added |          |              |
|      |             |                 |              |                            |              |               |          | Add          |
|      | No          | John            | Doe          | johndoe@email.com          | 0EAX6C       | 10/13/2017    | Prizes   | 🖋 Edit 🗙 Del |
|      | Yes         | Joe             | Smith        | joesmith@email.com         | 6QJN1C       | 10/30/2017    | Prizes   | 🖋 Edit 🗙 Del |
|      | No          | test            | test         | alisa.proskura@caspio1.com | S0211I       | 11/28/2017    | 🛱 Prizes | 🖋 Edit 🗙 Del |
|      | No          | Benny           | White        | bwhite@test.com            | XS1U2W       | 3/22/2018     | Prizes   | 🖋 Edit 🗙 Del |
|      |             |                 |              | Records 1-4 of 4           |              |               |          |              |

- To add a new Scout, enter in the required fields (white boxes next to the Add button):
  - First Name
  - Last Name (we only need the first two letters of his/her last name)
  - Parent/Guardian email address
  - Click "Add." A random Seller ID will be populated and an email will be sent to the parent/guardian letting them know their Scout's Seller ID.

#### Tabulate Your Order

#### • Excel document downloadable from unit dashboard to help keep track of your sale

| Pecatonica River Council Worksheet Tool 2021     |                                                          |            |         |                        |           |                               |             |                             |                        |                    |                 |          |                             |                     |                        |                             |                        |                               |                     |                               |                                         |                            |                     |                                                    |                          |                          |                              |              |                      |                           |              |             |               |                 |
|--------------------------------------------------|----------------------------------------------------------|------------|---------|------------------------|-----------|-------------------------------|-------------|-----------------------------|------------------------|--------------------|-----------------|----------|-----------------------------|---------------------|------------------------|-----------------------------|------------------------|-------------------------------|---------------------|-------------------------------|-----------------------------------------|----------------------------|---------------------|----------------------------------------------------|--------------------------|--------------------------|------------------------------|--------------|----------------------|---------------------------|--------------|-------------|---------------|-----------------|
| District: (Select Your District)                 |                                                          |            |         |                        |           |                               |             |                             |                        | -                  |                 | _        |                             |                     |                        | -                           |                        |                               |                     |                               |                                         |                            |                     |                                                    |                          |                          |                              |              |                      |                           |              |             |               |                 |
| Unit Type                                        | Select                                                   | Your       | Unit    | Type                   | 1         |                               |             |                             |                        |                    |                 |          |                             | _                   |                        |                             |                        |                               |                     |                               |                                         |                            |                     |                                                    |                          |                          |                              |              |                      |                           |              |             |               |                 |
| Unit Number                                      | (Enter                                                   | Yourl      | Unit N  | Numb                   | er)       |                               |             |                             |                        | -                  |                 |          |                             |                     |                        |                             |                        |                               | $\square$           |                               |                                         |                            |                     |                                                    |                          |                          |                              |              |                      |                           |              |             |               |                 |
| Leader Name                                      |                                                          |            |         | -                      |           |                               |             | _                           |                        |                    |                 |          |                             |                     |                        |                             |                        |                               |                     |                               |                                         |                            |                     |                                                    |                          |                          |                              |              |                      |                           |              |             |               |                 |
| # Of Scouts Selling                              |                                                          |            |         |                        |           |                               |             | + +                         |                        |                    | +               | $\vdash$ |                             |                     |                        |                             |                        |                               |                     |                               |                                         |                            |                     |                                                    |                          |                          |                              |              |                      |                           |              |             |               |                 |
|                                                  | Yellow Classic<br>Popping Caramel<br>Corn Corn Microwave |            |         |                        |           |                               |             | Kettle<br>Corn<br>Microwave |                        | Jalapeño<br>Cheese |                 | o        | Kettle Sea Sa<br>Corn Splas |                     | a Salt<br>plash        | Caramel<br>with Sea<br>Salt |                        | Hometown<br>Heroes<br>Trio    |                     | Cheese<br>Lovers              | , C                                     | Chocolate<br>Lovers        |                     | \$30 \$50<br>Military Military<br>Donation Donatio |                          | n                        |                              |              |                      |                           |              |             |               |                 |
|                                                  | \$10 \$10                                                |            | \$2     | D                      | \$20 \$20 |                               | \$20        |                             |                        | \$20 \$            |                 | \$25     | 5 \$25                      |                     | \$30                   | \$30 \$4                    |                        |                               | \$60                | \$                            | \$30                                    |                            |                     | · · ·                                              | ~                        |                          |                              |              |                      |                           |              |             |               |                 |
| Scout Names                                      | Show-N-<br>Sell<br>Take Order                            | Subtotal   | Show-N- | Take Order             | Subtotal  | Show-N-<br>Sell<br>Take Order | Subtotal    | Show-N-<br>Sell             | Take Order<br>Subtotal | Show-N-<br>Sall    | Take Order      | Show-N-  | Take Order                  | Subtotal<br>Show-N- | Take Order<br>Subtotal | Show-N-                     | Take Order<br>Subtotal | Show-N-<br>Sell<br>Take Order | Subtotal<br>Show N. | Show-N-<br>Sell<br>Take Order | Subtotal<br>Show-N-                     | Sell<br>Sell<br>Take Order | Subtotal<br>Show-N- | Sell<br>Take Order<br>Subtotal                     | Take Order               | Subtotal                 | Take Order<br>Subtotal       | Total Items  | Take Order<br>Amount | Show-n-<br>Sell<br>Amount | Site Sale \$ | Online Sale | s Total Sales | Prize Selection |
|                                                  |                                                          | 0          |         |                        | 0         |                               | 0           |                             | 0                      | ז ד                | C               | 1        |                             | 0                   | 0                      |                             | 0                      |                               | 0                   |                               | 0                                       |                            | 0                   | 0                                                  | 1                        | 0                        | 0                            | 0            | \$0                  | \$0                       |              |             | \$0           |                 |
|                                                  |                                                          | 0          |         |                        | 0         |                               | 0           |                             | 0                      | 1                  | 0               | í 📃      |                             | 0                   | 0                      |                             | 0                      |                               | 0                   |                               | 0                                       |                            | 0                   | 0                                                  |                          | 0                        | 0                            | 0            | \$0                  | \$0                       |              |             | \$0           |                 |
|                                                  |                                                          | 0          |         |                        | 0         |                               | 0           |                             | 0                      |                    | C               | J        |                             | 0                   | 0                      |                             |                        |                               | 0                   |                               | 0                                       |                            | 0                   | 0                                                  | 1                        | 0                        | 0                            | 0            | \$0                  | \$0                       |              |             | \$0           |                 |
|                                                  |                                                          | 0          |         |                        | 0         |                               | 0           |                             | 0                      | 7                  | C               | <u> </u> | $\Box \perp'$               | 0                   | 0                      |                             |                        |                               | 0                   |                               | 0                                       |                            | 0                   | 0                                                  | 1                        | 0                        | 0                            | 0            | \$0                  | \$0                       |              |             | \$0           |                 |
|                                                  |                                                          | 0          |         |                        | 0         |                               | 0           | $\vdash$                    | <u> </u>               | 1                  | -+              | 1        | $\downarrow$                | <u>•</u>            |                        |                             | $\square$              |                               | 0                   |                               |                                         | $\rightarrow$              | 0                   |                                                    | 1                        | 0                        |                              | 0            | \$0                  | \$0                       | 4            |             | \$0           |                 |
|                                                  |                                                          | 0          |         |                        | 0         |                               | 0           | $\vdash$                    | _ <u></u>              |                    |                 | 4        | <b>↓</b> '                  | 우 –                 |                        | 4                           | $\square$              |                               | 0                   | $\rightarrow$                 |                                         | $\rightarrow$              | 0                   |                                                    |                          | 0                        |                              | 0            | \$0                  | \$0                       | 4            |             | \$0           |                 |
|                                                  |                                                          | 0          | _       |                        | 0         |                               | 0           | $\vdash$                    |                        | 4                  |                 | 4        | <u>+</u>                    | -                   |                        |                             |                        |                               | 0                   |                               |                                         | $\rightarrow$              | 0                   |                                                    |                          | 0                        |                              | 0            | \$0                  | \$0                       | 4            |             | \$0           |                 |
|                                                  |                                                          | 0          |         |                        | 0         |                               | 0           | $\vdash$                    | <u> </u>               | 4                  | <del>اب</del>   | 4—       | <b>↓</b> _+'                | 0                   | + + <sup>0</sup>       |                             | +                      | +                             |                     |                               |                                         | $\rightarrow$              | 0                   |                                                    |                          | 0                        |                              | U            | \$0                  | \$U                       | 4            | L           | \$0           |                 |
|                                                  |                                                          | 0          |         |                        | 0         |                               | 0           | $\vdash$                    | -+                     | 4                  | -+              | 4—       | ++                          | 2                   | ++                     | <u> </u>                    | H                      | +                             |                     |                               | + + + + + + + + + + + + + + + + + + + + | ++                         | 0                   |                                                    |                          |                          |                              | U            | \$0                  | \$0                       | 4            |             | \$0           |                 |
|                                                  |                                                          | 0          | -       | +                      | 0         |                               | 0           | $\vdash$                    | +                      | <u></u>            | $=\pm$          |          | ++                          |                     | +++                    |                             | ++                     | +                             |                     | $\rightarrow$                 |                                         | ++                         | 0                   |                                                    |                          | 0                        |                              | 0            | \$0                  | \$0                       | 4            |             | \$0           |                 |
|                                                  |                                                          | 0          |         | +                      | 0         |                               | 0           | $\vdash$                    | +                      | <u></u>            | -+              |          | +-+'                        |                     | +++                    | <b></b>                     | ++                     | +                             |                     |                               |                                         | ++                         | 0                   |                                                    |                          |                          |                              | 0            | + <u>\$0</u>         | \$U<br>\$0                | 4            | <u> </u>    | <u>\$0</u>    |                 |
|                                                  |                                                          | 0          |         |                        | 0         |                               | 0           | $\vdash$                    | +                      | <del>(+ +</del>    | Ξť              |          | ++                          | <u>- 1</u>          |                        | +-+                         | t tõ                   | +                             |                     | -+-+                          |                                         | ++                         | 0                   |                                                    |                          |                          |                              | 0            | \$0                  | \$0<br>\$0                | 1            | <u> </u>    | \$U<br>\$0    |                 |
| Total Take Order Quantities<br>Needed to Deliver | 0 Conta                                                  | ainers     | 5 0 C a | ontair                 | ners      | 0 Conta                       | iners       | 0 Cor                       | ntaine                 | rs O Co            | ntaine          | rs O Ca  | ontaine                     | ers O C             | ontaine                | rs O Co                     | ontainers              | s O Contai                    | iners 0             | ) Contaiı                     | iners0                                  | ) Containe                 | ers O               | Container                                          | rsD Cor                  | ntainers                 | D Containe                   | ers Containe | \$0                  | \$0                       | \$0          | \$0         | \$0           |                 |
|                                                  | Yell<br>Popp<br>Co                                       | ow<br>Ding | C<br>Ca | Classi<br>aram<br>Corn | ic<br>iel | But<br>Micro                  | ier<br>vave | K.<br>C<br>Micr             | ettle<br>Corn<br>roway | e Ch               | ieddar<br>heese | Ja<br>C  | lapeño<br>Jheese            | D [                 | Kettle<br>Corn         | Se<br>Sl                    | a Salt<br>plash        | Caram<br>with S<br>Sali       | nel I<br>Sea<br>t   | Hometo<br>Heroe<br>Trio       | own<br>es<br>D                          | Cheese<br>Lovers           | e (                 | Chocolate<br>Lovers                                | , <b>1</b><br>Mil<br>Dor | \$30<br>litary<br>nation | \$50<br>Military<br>Donatior | n            |                      |                           |              |             |               |                 |

Pashboard 💦 🖥 Sales Season

Scouts 🛄 Reports

Files

🛔 Unit User 🕞 Logout

### What is Included in the Top Header?

Dashboard Select this at any time to go back to the dashboard. Sales Season Add/edit/view any orders placed during the fundraiser year. Print an invoice Scouts Add/view all Scouts Edit Scouts information Enter in Winners Circle prize Reports **Pick Tickets** Online Invoices (online sales per Scout) **Remaining Balance** Sales Summary Commission Matrix – this report shows you the commission percent assigned to your unit. If there is a mistake with that percent, please contact your council office. Files Here you can: Print council specific forms

## **TECHNICAL SUPPORT & SERVICES**

### SALES TUTORIALS

#### www.pecatonicariverpopcorn.com/Tutorials.html

Kernel Tracker My PR Popcorn Seller ID Scout Boss (unit) Sales Banner Super Saturday Prize **Bullet Board** Envelopes Tote Bag Tasting Kit Sales Flyer Take to Work Tent Door Hanger

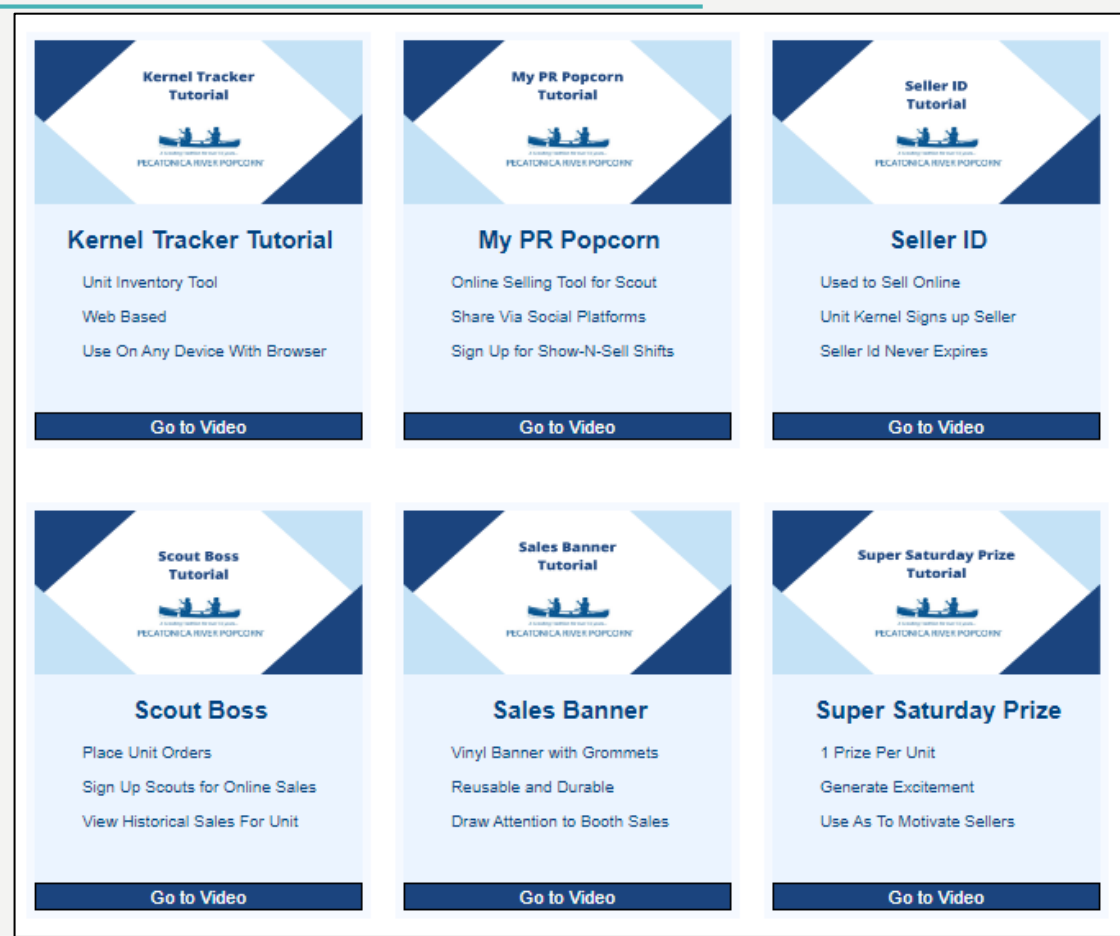

# **SIGN UP WITH PECATONICA RIVER**

#### PECATONICA RIVER POPCORN

#### PRPopcorn.com

#### **Popcorn Vendor Registration**

This guide goes over frequently asked questions in regards to navigating and completing certain required tasks in Scout Boss.

First Steps:

- Go to <u>PRPopcorn.com</u>
- Click on "My Account"
- Click on "Create Unit Profile"
- Enter your Council Key (provided by your council)
- Choose your District from the dropdown menu
- · Choose your unit type from the dropdown menu
- Choose your unit number from the dropdown menu
- · Enter a username for the account (this does not need to be an email address as in previous years, but must be unique)
- Enter a Password for the account
- · Enter the remaining profile information including the email address where all confirmation emails for the account will be sent.
- Click "Submit"

#### How to Access My Account?

- Go to <u>PRPopcorn.com</u>
- Click on "My Account"
- Enter in your username and password
- Once in the system, you will see your dashboard

Dashboard

# **SIGN-UP TO SELL**

AND

cation, Thriftiness

recatonica River Popcorn,

our council and you,

Embodying everything Scouting is about, participating in the product sale program teaches Scouts: Responsibility, Bravery, Farand so much more! Selling popcorn and wreaths is also a great way for your unit to fund future adventures, control of and the selling **Noble Valley Farms** and **Northwoods Wreaths**, offer unmatched product lineup and unparalleled customer

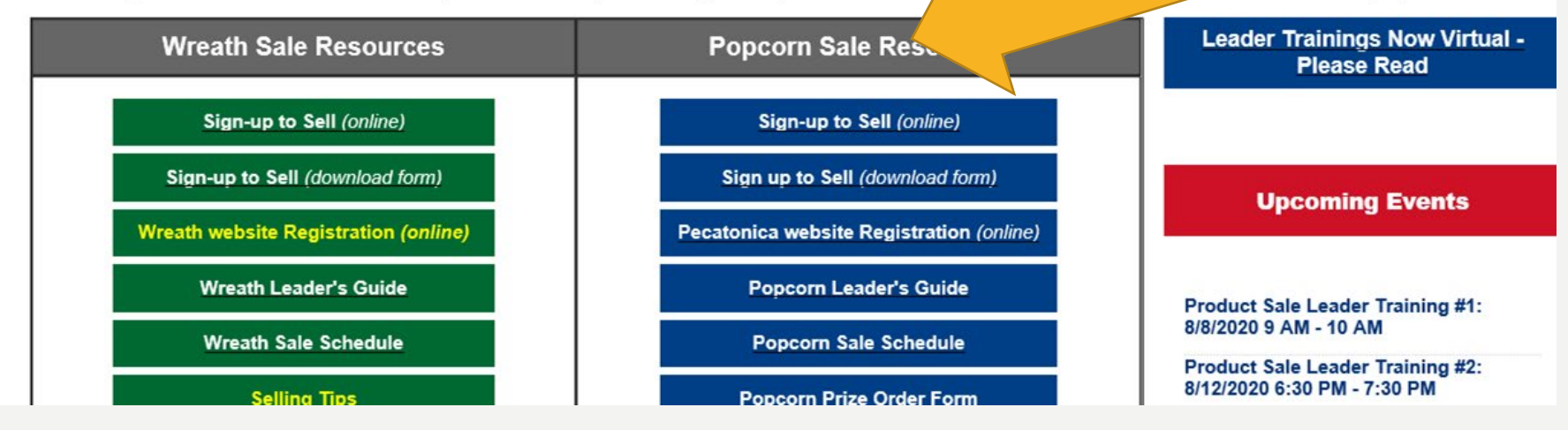

# Questions